### Ein digitales Klassenzimmer

Auf der zweiten Folie dieser Datei finden Sie ein Klassenzimmer. Sie müssen ab da nicht weitersrcollen, da alle Funktionen von dieser Klassenzimmer-Folie, durch das Anklicken von Gegenständen und Tafelinhalten, zu erreichen sind.

-willkommen

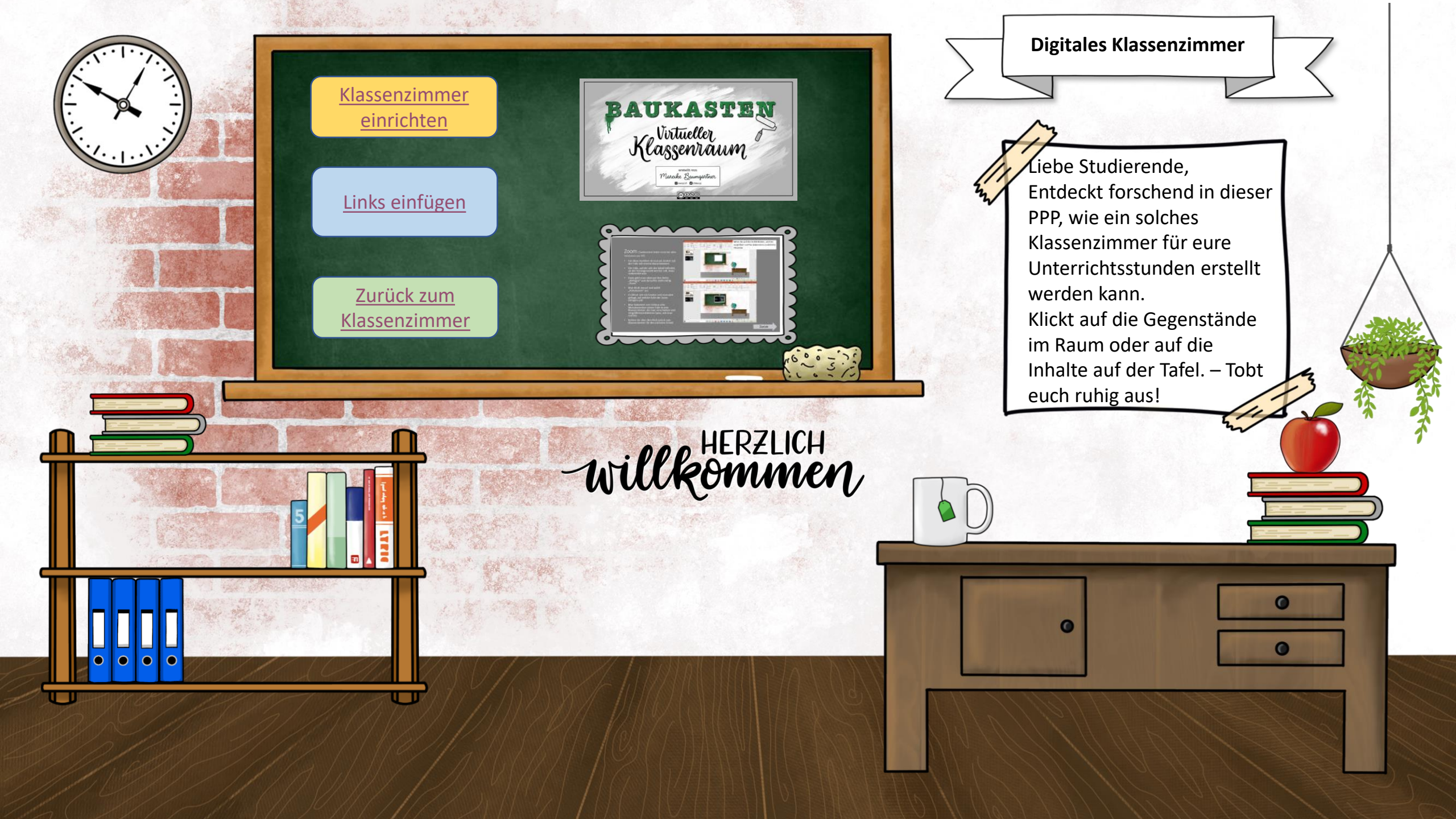

## Klassenzimmer einrichten

- Öffnen Sie PowerPoint und wählen das Layout "leer" aus
- Fügen Sie beliebige Bilder ein
- Tipp: Bei dem "Baukasten für ein virtuelles Klassenzimmer" von Frau Baumgärtner (Link an der Tafel) können passende Gegenstände für ein Klassenzimmer kopiert werden (im Schulkontext auch ohne Quellenangabe)
- Richten Sie ihren Klassenraum auf der PowerPoint-Folie so ein wie Sie ihn brauchen
- Kehren Sie über den Pfeil zurück zum Klassenzimmer für den nächsten Schritt

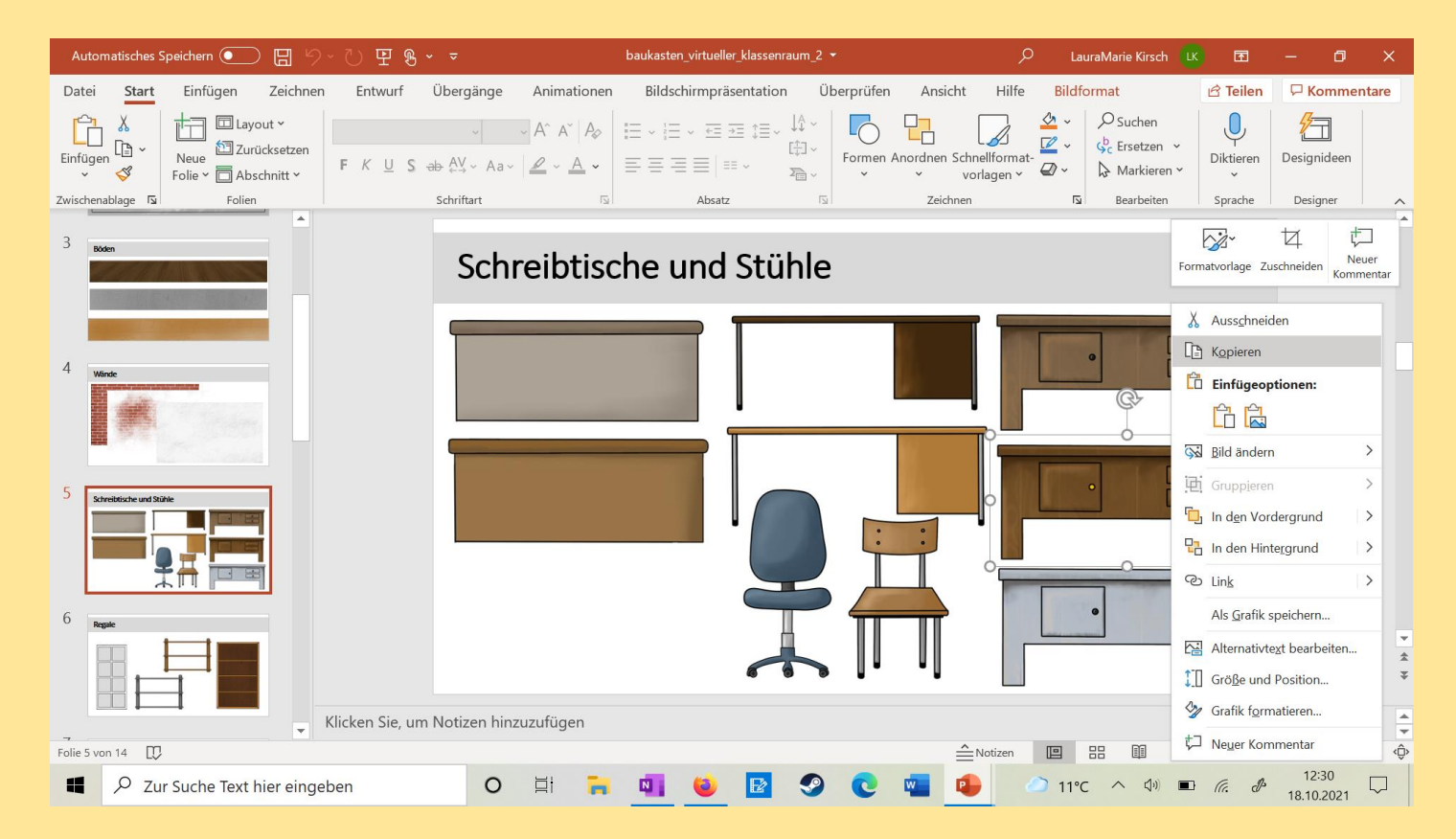

Zurück

## Links einfügen

- Klicken Sie mit der rechten Maustaste einen Gegenstand an, der eine Verlinkung bekommen soll
- Wählen Sie "Link" oder "Hyperlink" (je nach Version) aus und fügen entweder einen Link zu einer Internetseite ein, wählen eine Datei auf dem Computer aus oder eine Folie in der PowerPoint-Präsentation, die Sie gerade bearbeiten
- Letzteres habe ich beispielsweise gemacht
- Kehren Sie über den Pfeil zurück zum Klassenzimmer für den nächsten Schritt
- (Klicke auf die Bilder rechts, wenn du mehr erfahren und sie dir größer ansehen möchtest)

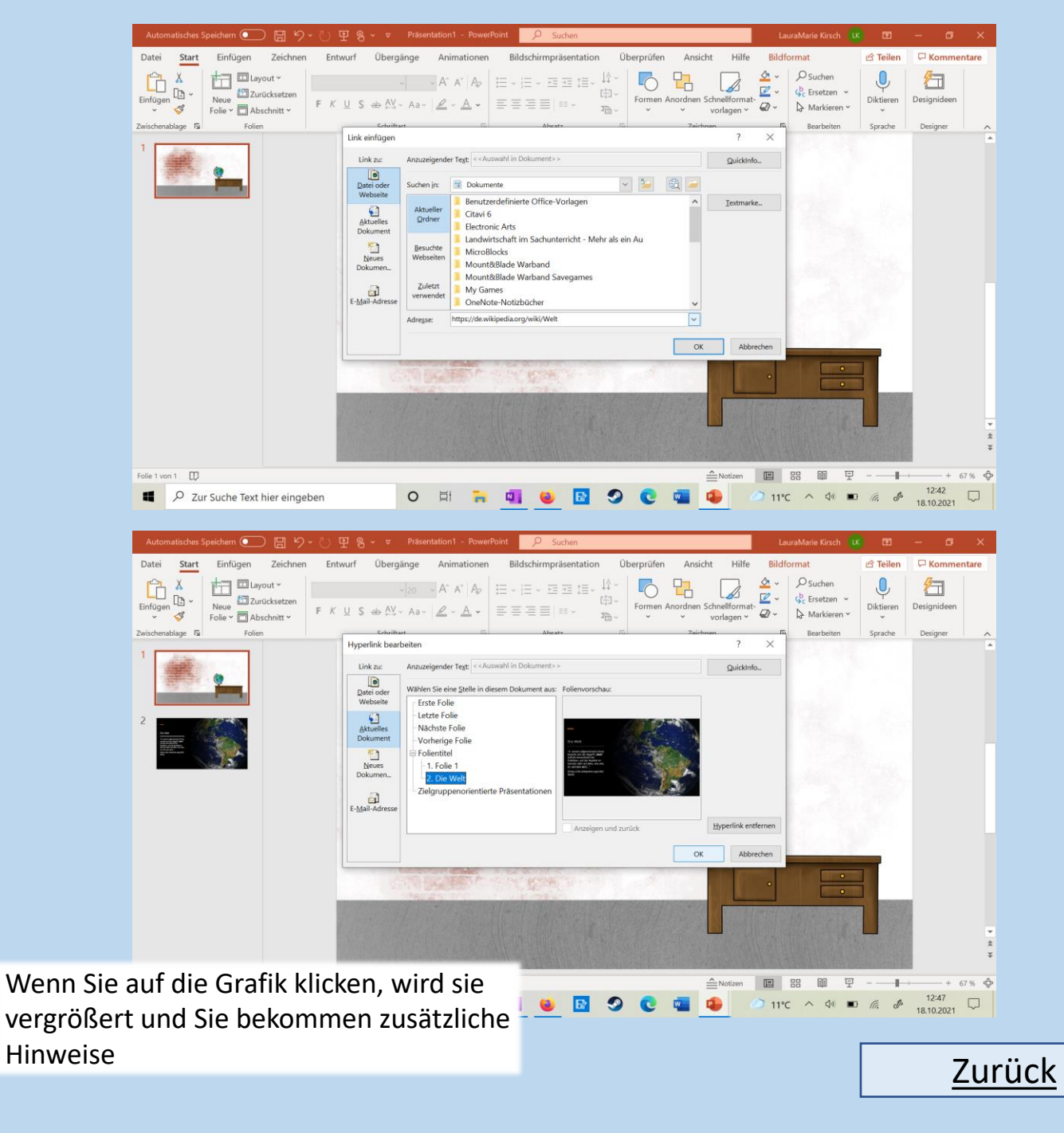

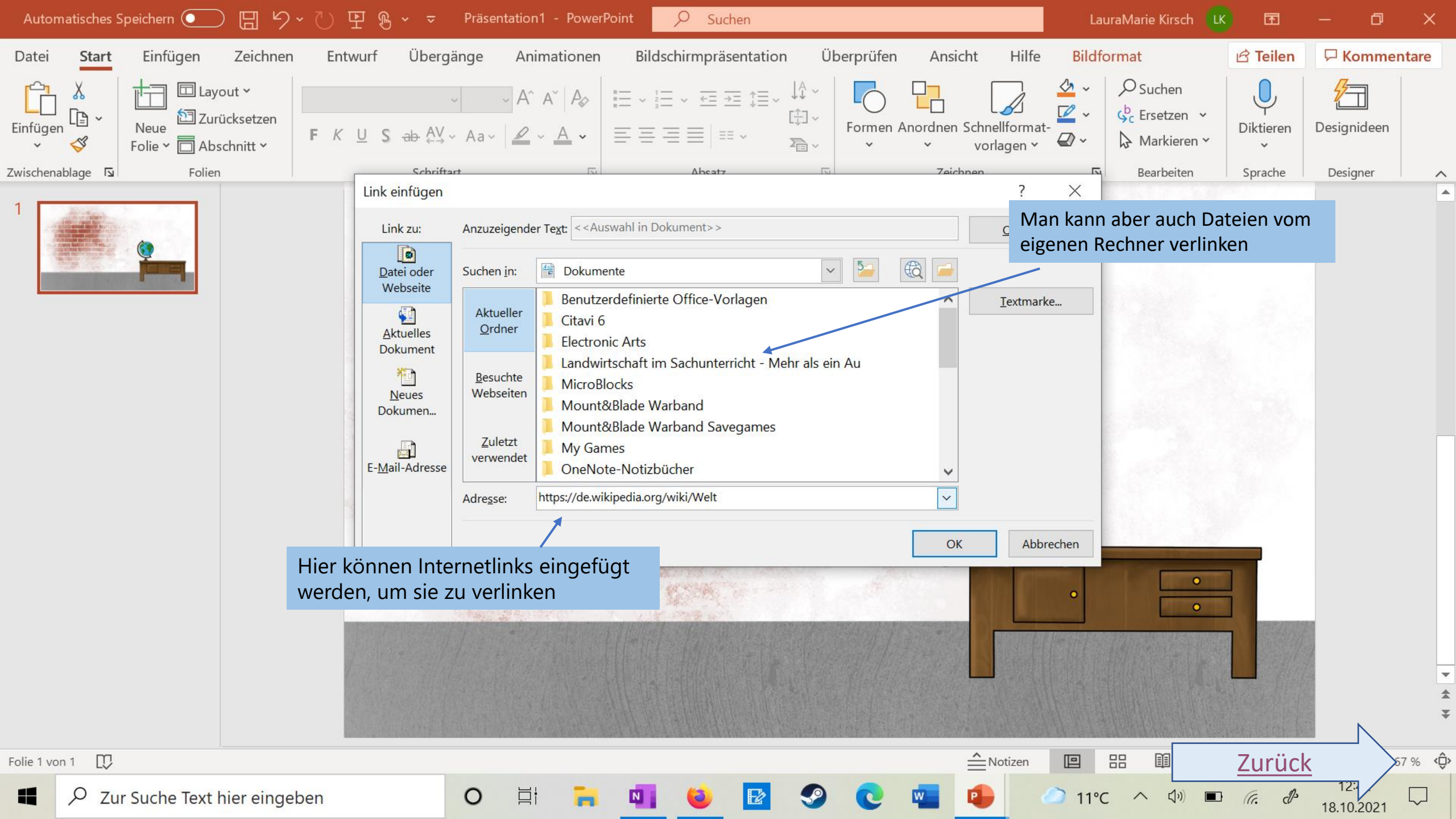

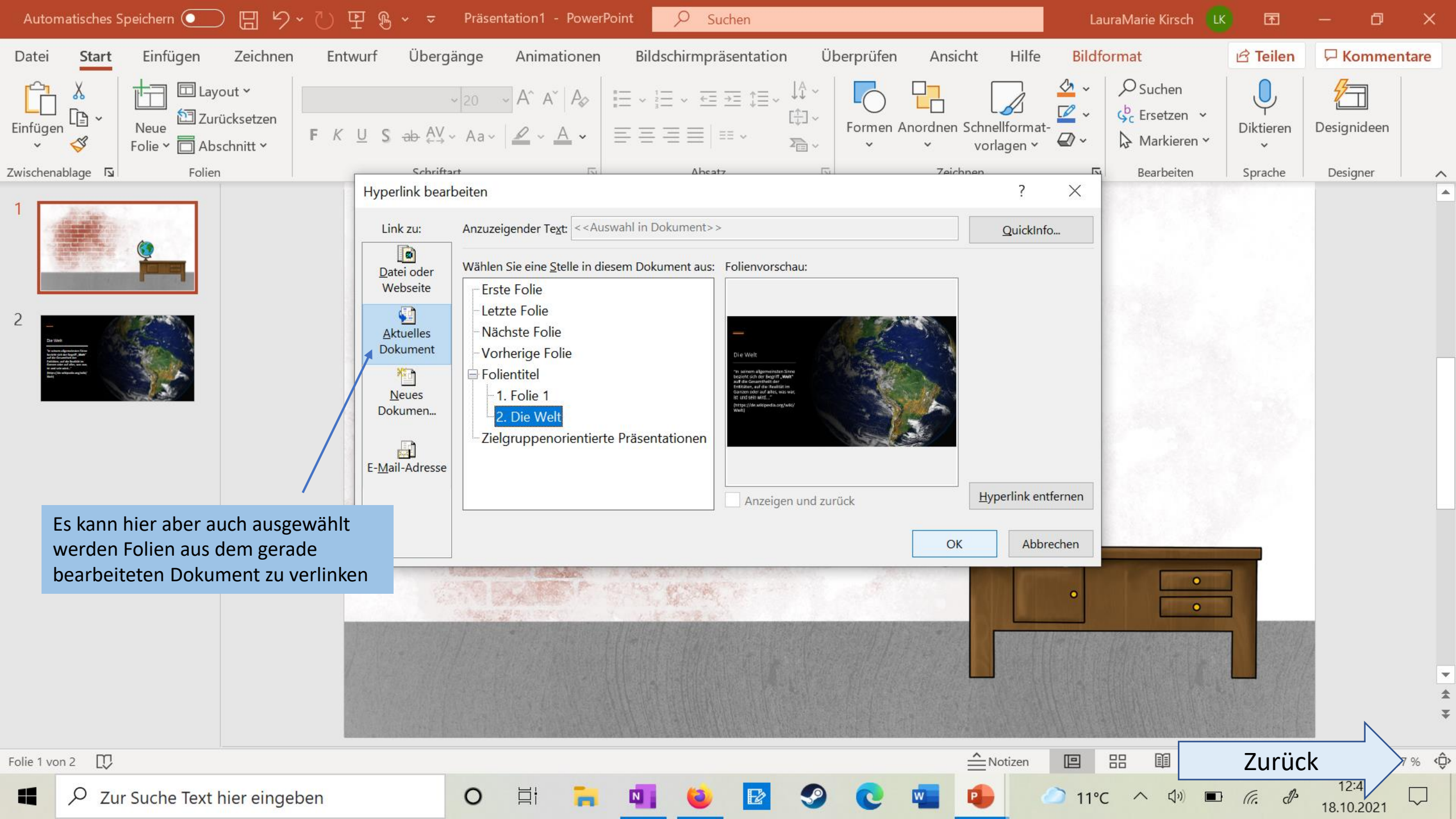

Wenn Sie auf die Grafik klicken, wird sie vergrößert und Sie bekommen zusätzliche Hinweise

#### Zurück zum Klassenzimmer

- Wenn Sie eine Folie aus der PowerPoint verlinken, können Sie auch einen Link zurück ins Klassenzimmer erstellen
- Dafür fügen Sie eine Form oder einen Gegenstand ein und verlinken darauf die Klassenzimmer-Folie (ähnlich wie es bei "Links einfügen" schon beschrieben wurde)
- In diesem Fall habe ich einen Zurück-Pfeil rechts unten eingefügt und auf dem Bild habe ich eine kleine Erdkugel stattdessen genommen. Das kann passend zum Thema angepasst werden
- Kehren Sie über den Pfeil zurück zum Klassenzimmer für den nächsten Schritt

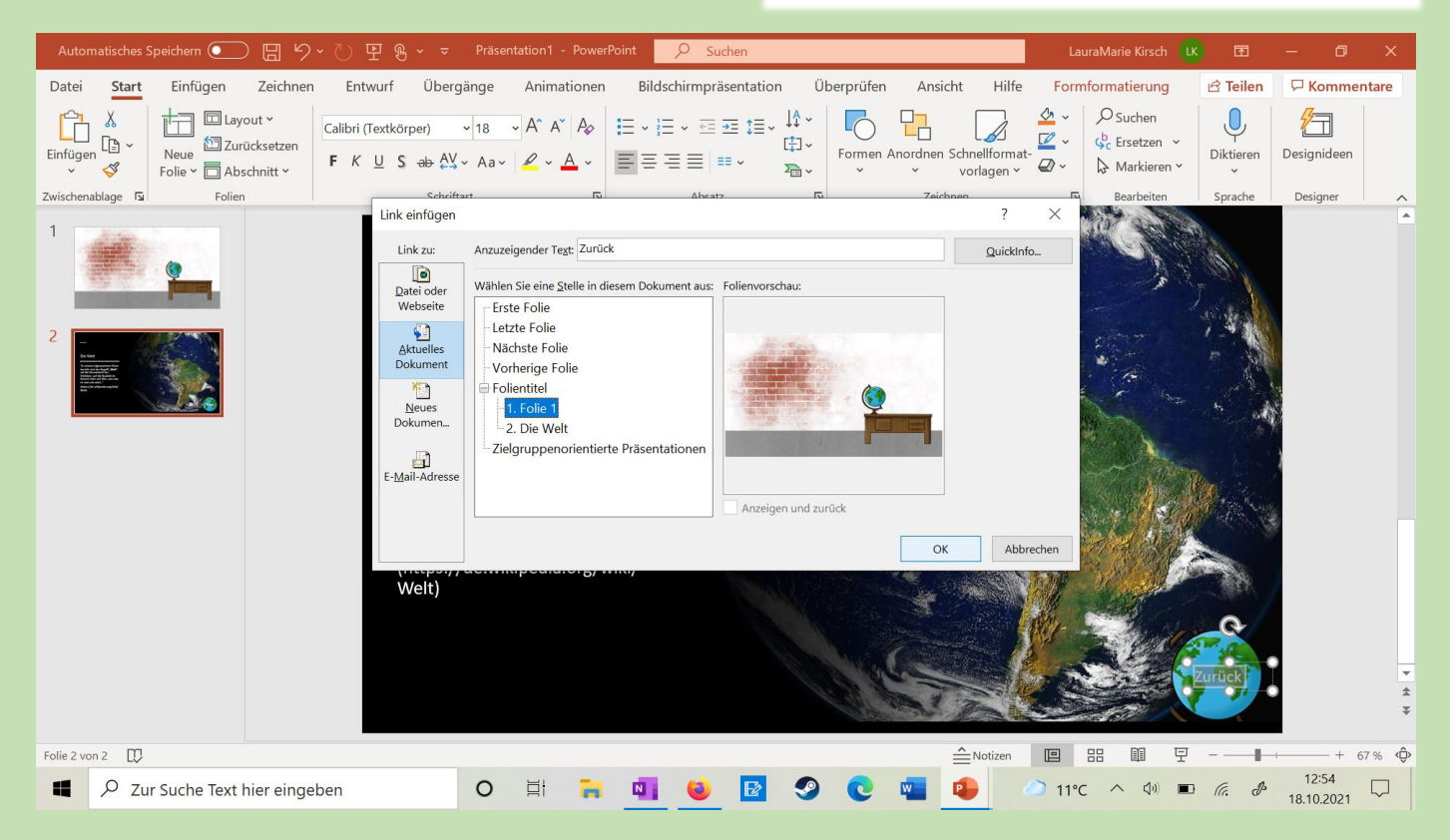

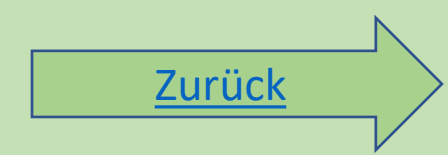

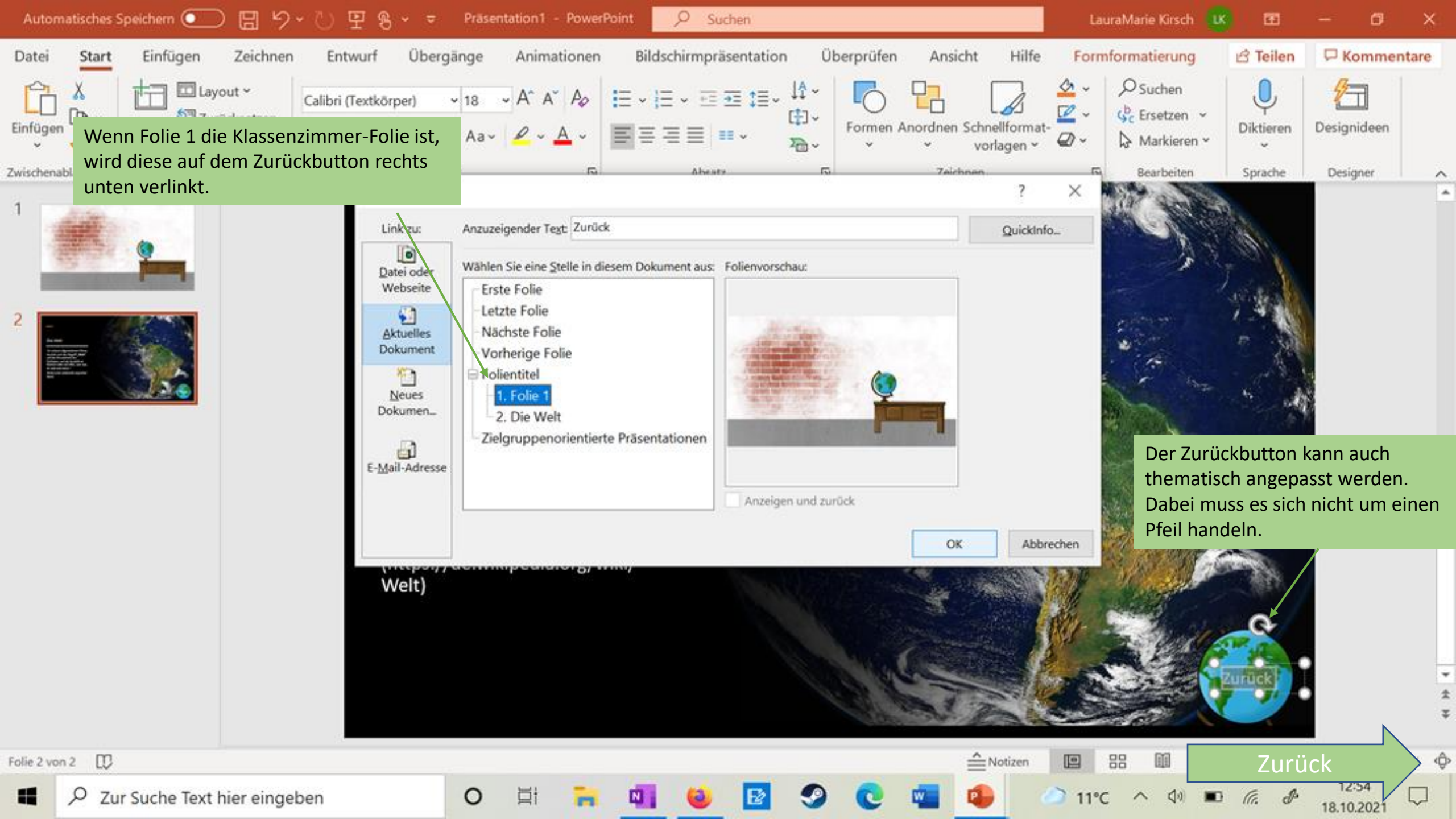

ZOOM (funktioniert leider nicht bei allen Versionen von PP)

- Für diese Funktion ist man am besten auf der Folie mit seinem Klassenzimmer
- Die Folie, auf der sich der Inhalt befindet, an den herangezoomt werden soll, muss vorbereitet sein
- Dann geht man oben auf den Reiter "Einfügen" und daraufhin steht mittig "Zoom"
- Man klickt darauf und wählt "Folienzoom" aus
- Es öffnet sich ein Fenster und man wird gefragt, auf welche Folie der Zoom erfolgen soll
- Man bekommt zum Schluss eine Miniaturversion seiner Folie in sein Klassenzimmer, die man verschieben und vergrößern/verkleinern kann, wie man möchte
- Kehren Sie über den Pfeil zurück zum Klassenzimmer für den nächsten Schritt

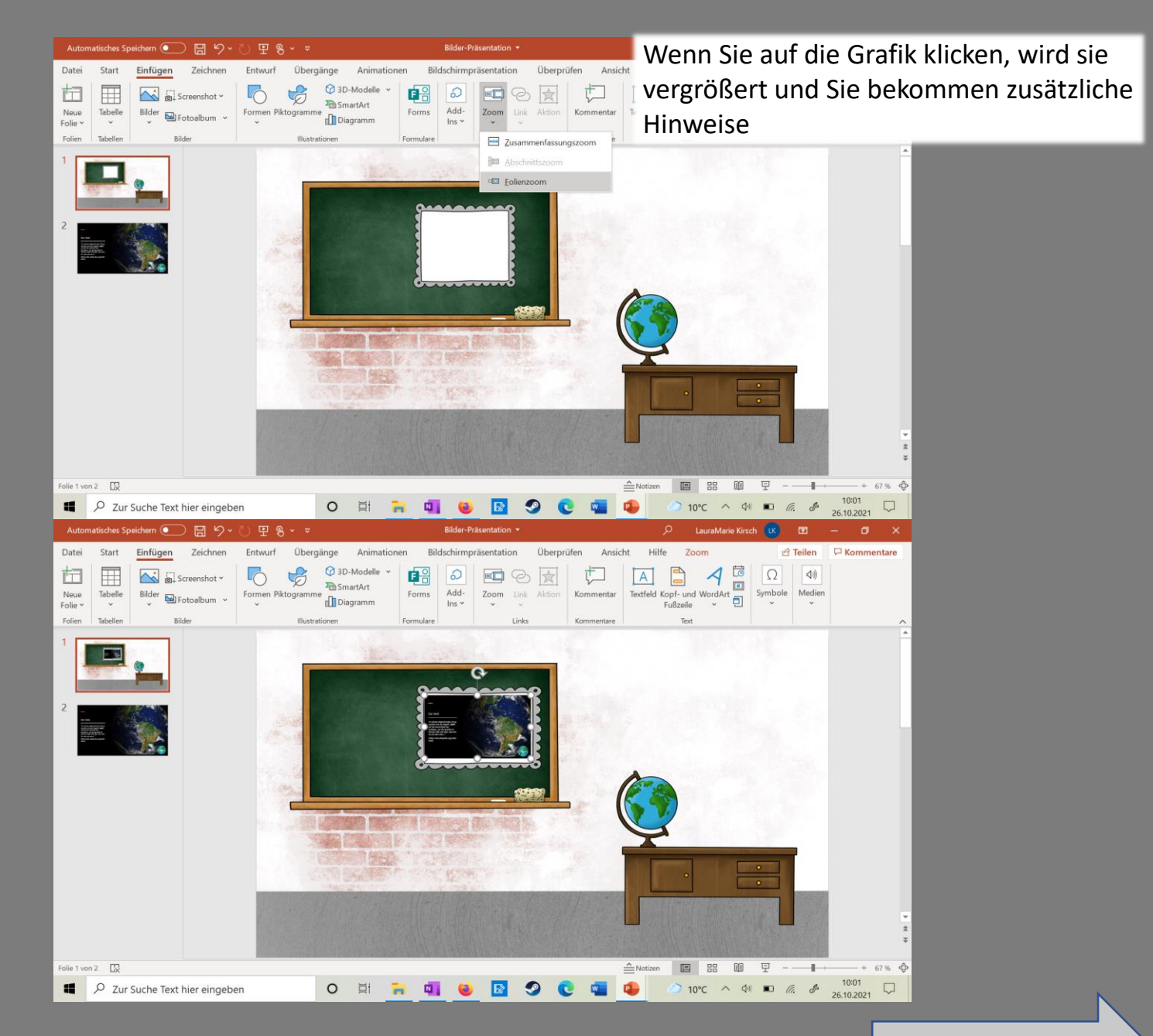

Zurück

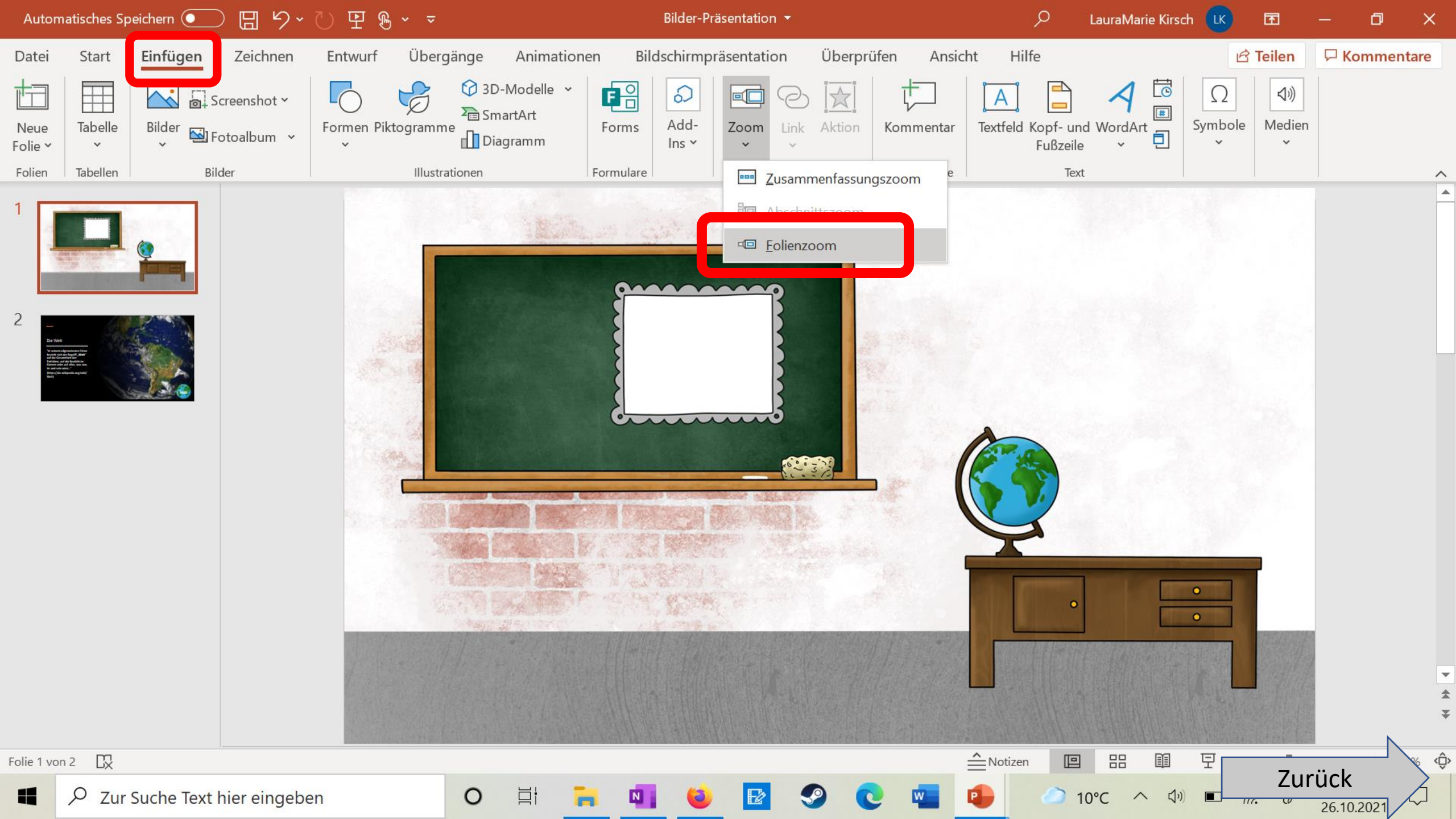

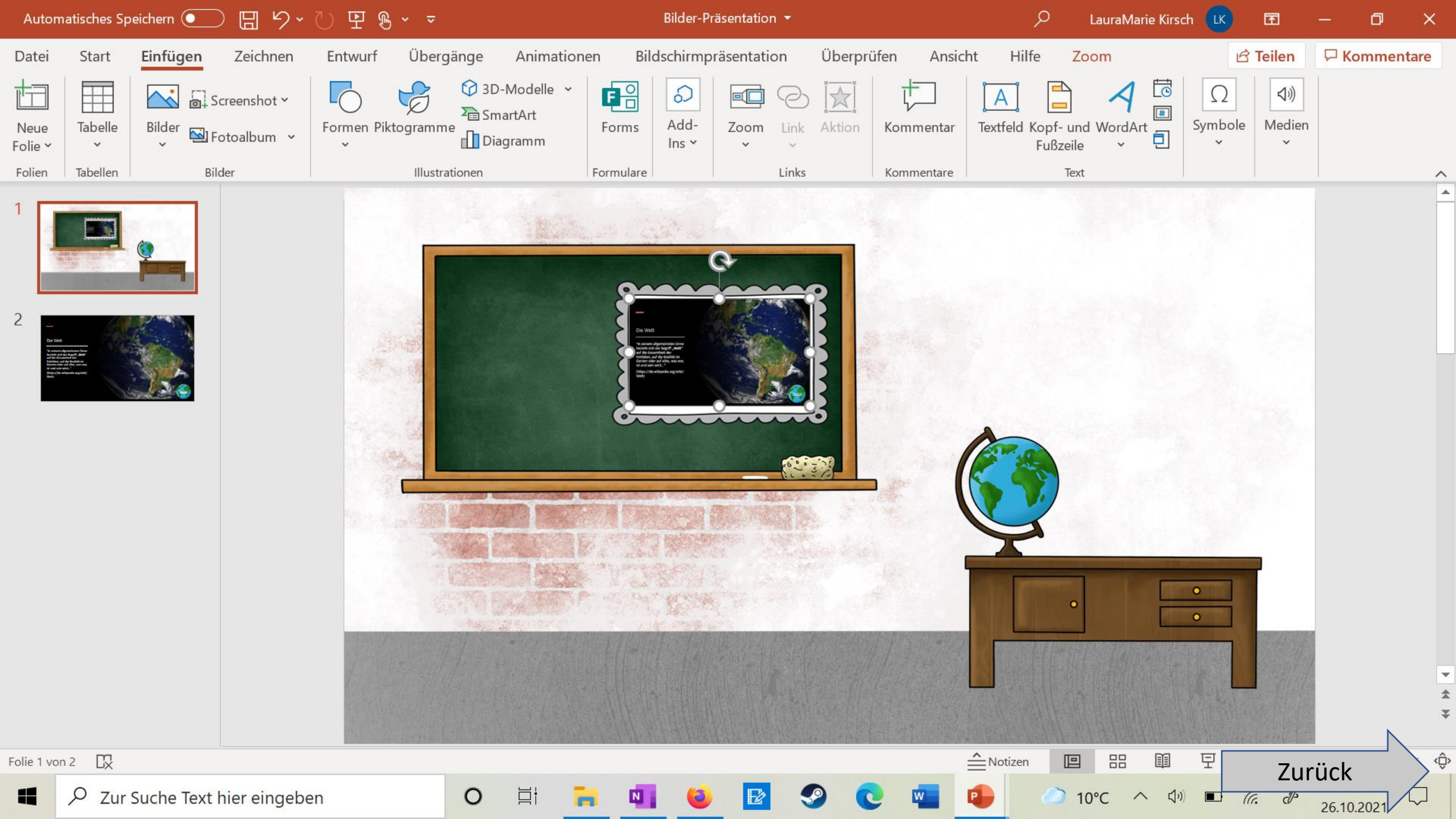

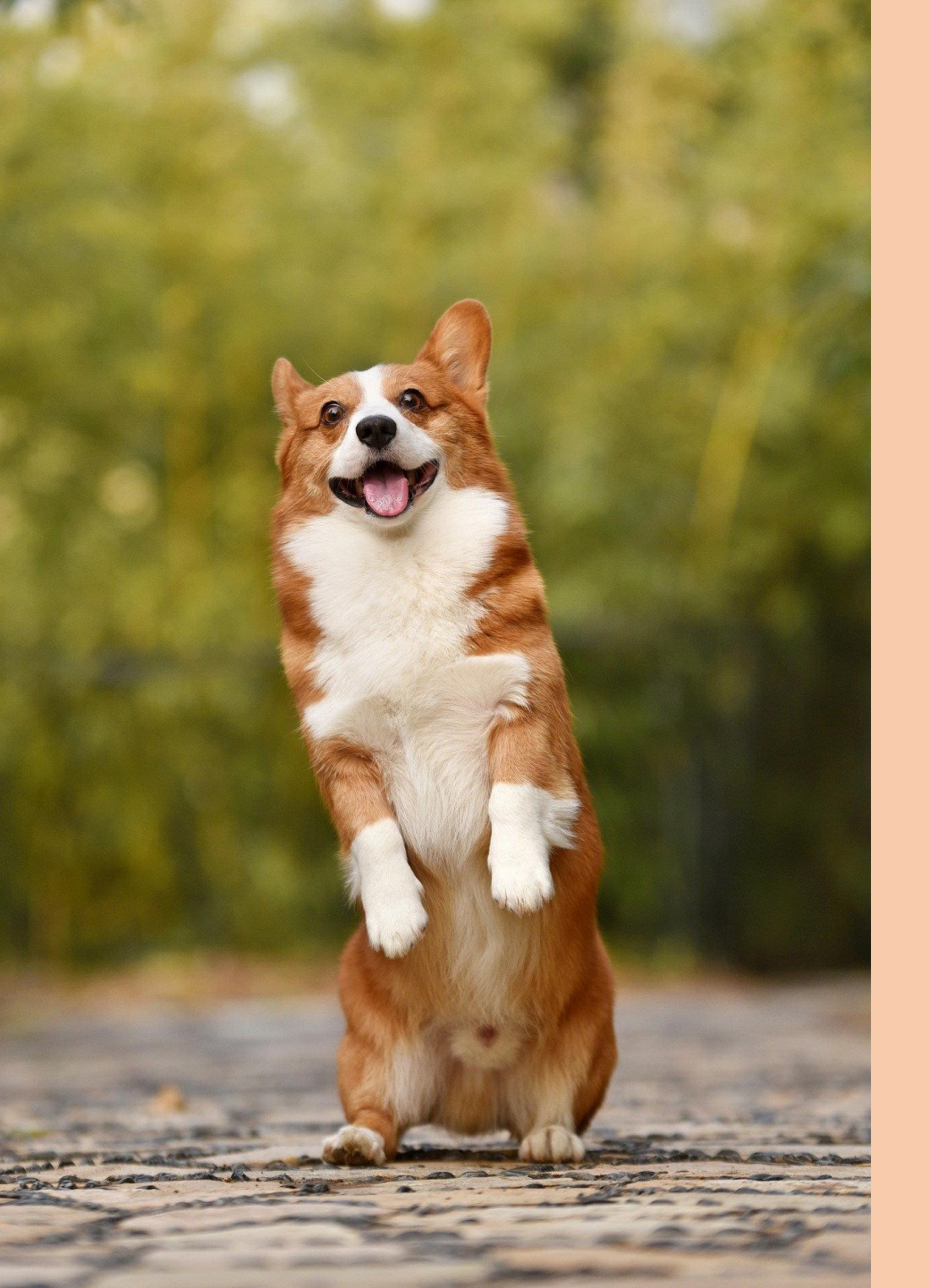

# Quellen

- <u>https://de.wikipedia.org/wiki/%C3%84pfel</u>
- <u>https://de.wikipedia.org/wiki/Pflanze</u>
- <u>https://eduki.com/de/material/199237/create-tutorial-fur-dein-digitales-klassenzimmer-in-powerpoint</u>

Zurück

- <u>https://marcelbaumgaertner.com/downloads</u>
- <u>https://de.wikipedia.org/wiki/Welt</u>
- <a href="https://de.wikipedia.org/wiki/Tee">https://de.wikipedia.org/wiki/Tee</a>
- <a href="https://de.wikipedia.org/wiki/Zeit">https://de.wikipedia.org/wiki/Zeit</a>